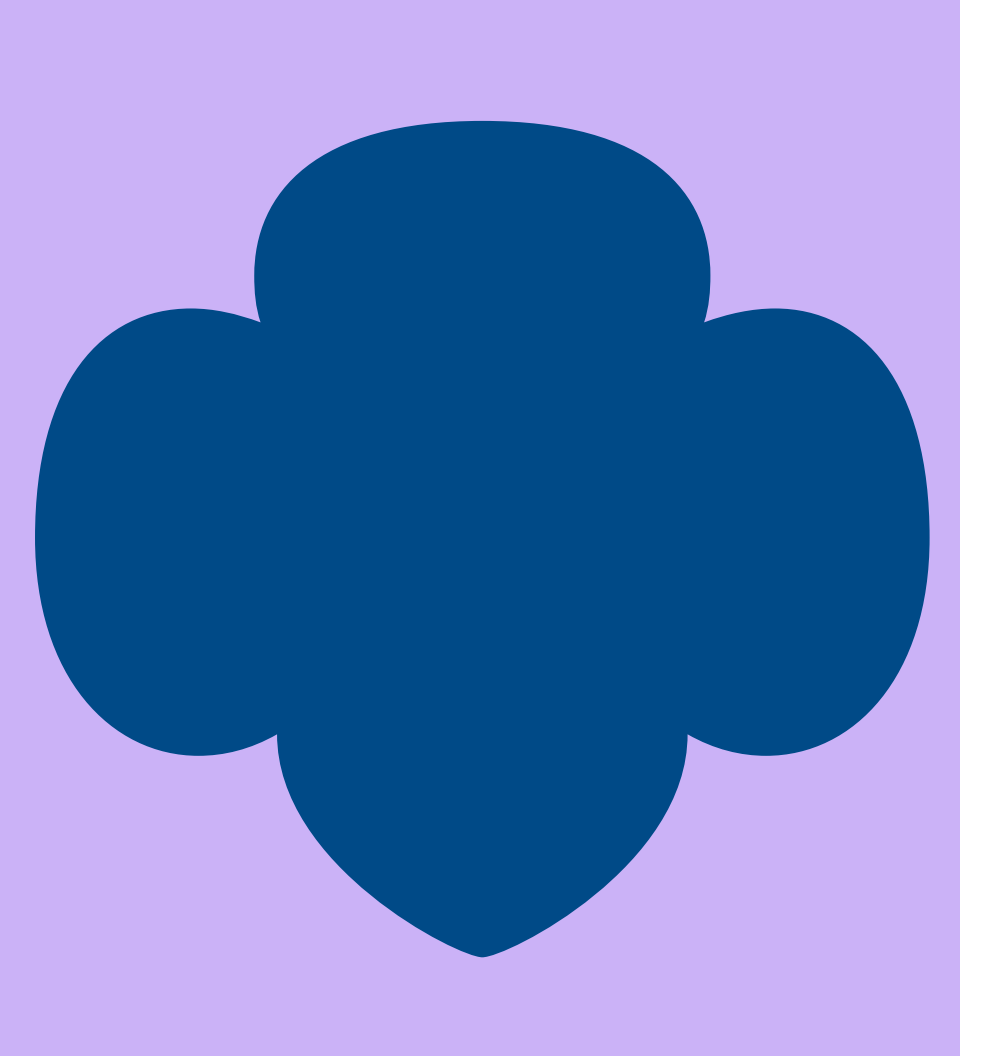

# GSSWT Finance Report Guide

How to Prepare and Submit Your Finance Report

April 2025

## Finance Reports – Why?

### The Finance Report serves two purposes:

- 1. To ensure GSSWT's compliance with IRS regulations
- 2. To provide transparency to <u>all</u> troop and Community members regarding recent income and expenses

Girl Scouts of Southwest Texas (GSSWT) is a 501(c)(3) non-profit organization. As a non-profit, we are required to report all bank accounts and assets to the IRS.

Because all troop/Community accounts are opened under the GSSWT tax ID number, council is responsible for oversight and reporting of these accounts.

To assist in this process, troops and Communities are required to complete a Finance Report for their bank accounts **every six months**.

anizations

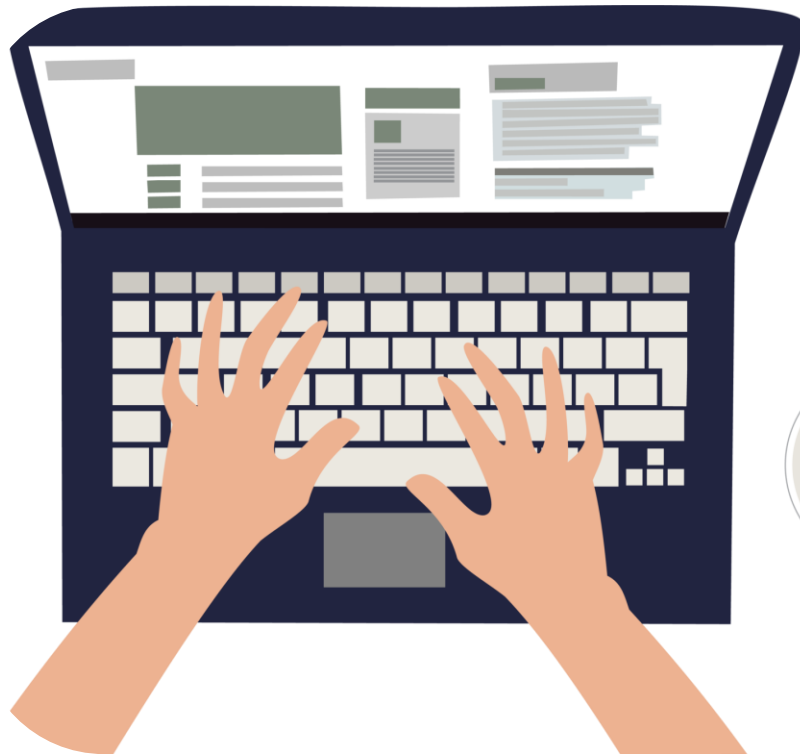

If your troop or Community has a bank account at any time during the reporting period, you are required to submit a finance report, <u>whether or not</u> <u>there was activity on the account</u>.

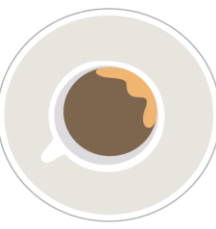

Money Managers must ensure that Finance Reports are available for review to troops, Communities, GSSWT staff members, and girls' caregivers upon request.

These reports will remain on file at the Sally Cheever Girl Scout Leadership Center for five years after submission to GSSWT.

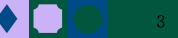

## Finance Reports – When?

### Finance Reports are due twice a year: December 15 and June 15

If the due date does not fall on a normal workday, report is due the next business day.

December 15 report details the period of **June 1 through November 30** 

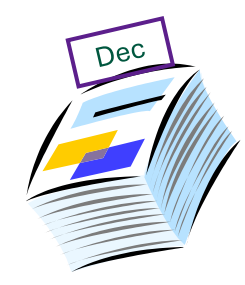

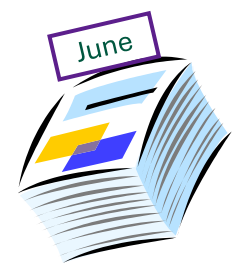

June 15 report details the period of **December 1 through May 31** 

The reporting period ends on the last day of the last bank statement in the period (Nov 30 or May 31)

Do not report partial months.

## Finance Reports – How?

#### You will need to have access to Microsoft® Excel to complete the Finance Report.

For your convenience, computers with this application are available for your use at the Sally Cheever Girl Scout Leadership Center.

> If you have not used Excel before, and would like a brief tutorial, please send an email request to <u>customercare@girlscouts-swtx.org</u>, attention: Finance

You can download the *Finance Report Spreadsheet* from the GSSWT Finance *Linktree*. Scan this code to access:

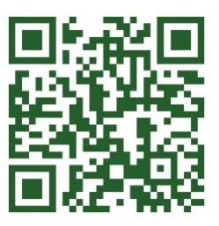

The workbook is updated periodically, to stay current with changing requirements and procedures.

Be sure to download the most recent version of the workbook <u>each time</u> you prepare a report. VAUAUAUAUAUAUAUA

#### All Finance Report submissions need four things:

- 1. The completed, <u>printed and signed</u> Finance Report Cover Sheet(s)
- 2. The Finance Report Excel workbook "Income" and "Expenses" tabs (If emailing, you can send the entire saved workbook.)
- 3. Copies of <u>bank statements</u> from **each month of the reporting period**

Printouts of bank transactions are not accepted. Please send a copy of the *actual bank statement*.

4. <u>**Copies**</u> of all receipts for the reporting period *If mailing or hand-delivering, <u>do not send original receipts</u>* 

## VAUAUAUAUAUAUA

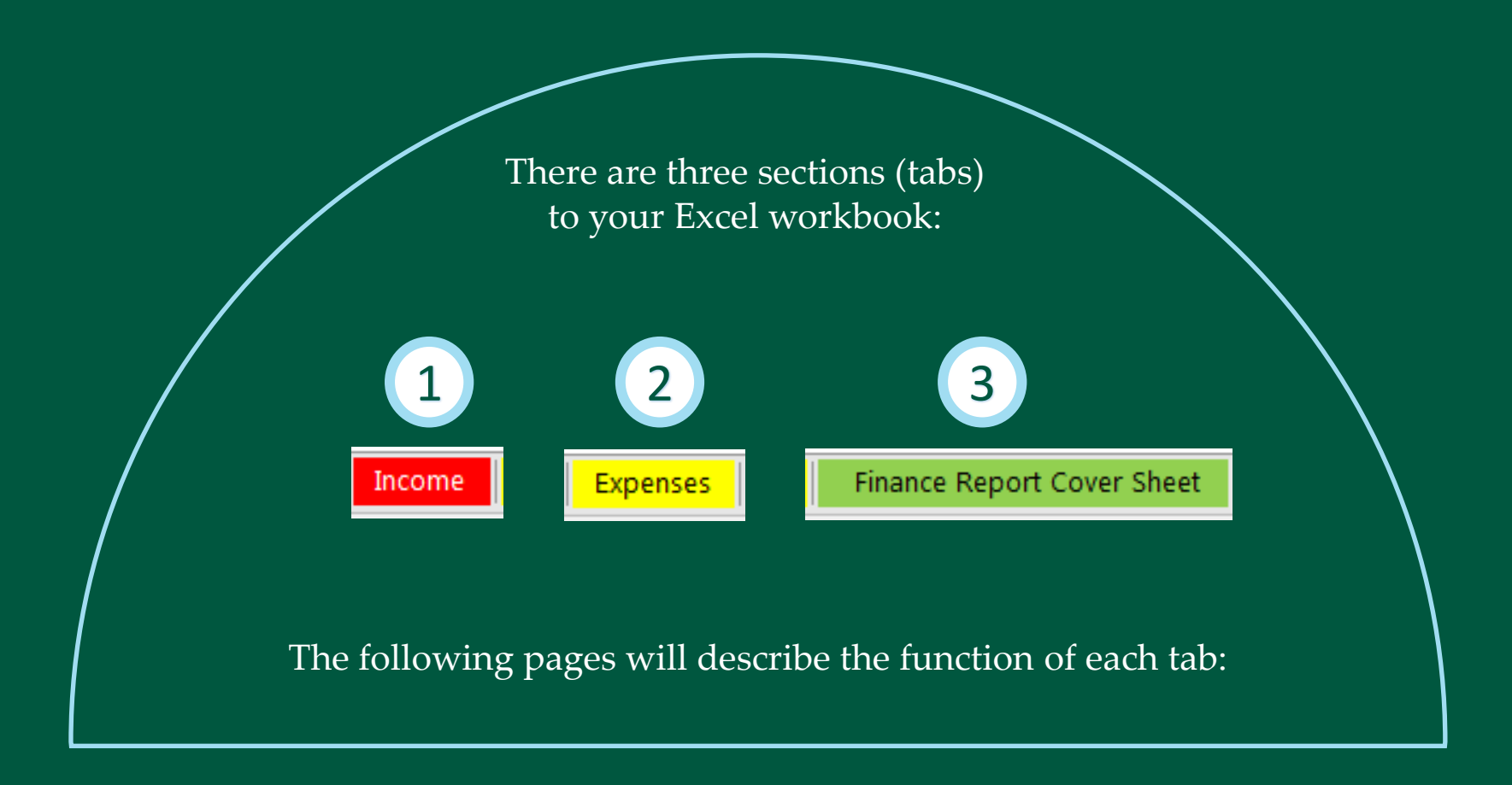

#### 1. "Income" Tab:

This tab is to record the *deposits* into your troop or Community account.

All Community/troop income must be deposited into the Community/troop bank account. Your income sheet should show <u>only</u> the deposits made into your bank account <u>during the reporting period</u>.

If the money was not deposited into your account during the reporting period, it should not appear on your income sheet.

1. Click on the "Income" tab and begin by entering your troop number and/or Community name on the first row in the green shaded cells. When you enter the troop number and Community name here, they will automatically carry over to the *Expenses* and *Finance Report Cover Sheet* tabs. If the report is for a Community, and there is no troop number, fill in only the Community name:

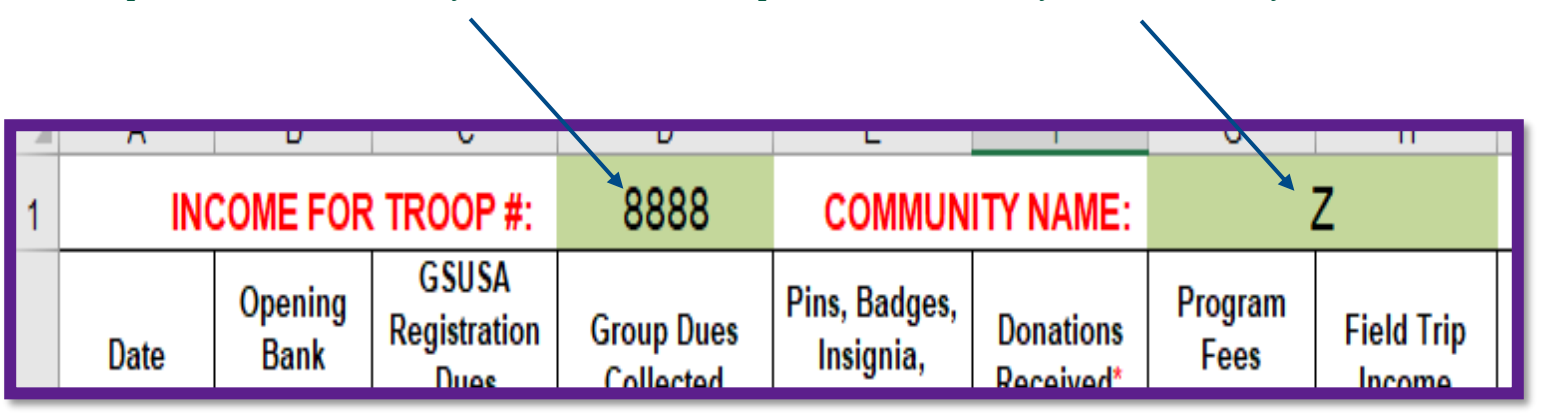

#### "Income" Tab:

- 2. Next, enter the <u>beginning</u> bank balance from the <u>first</u> bank statement for the reporting period in Row 3, Column B (green cell). Date should be either June 1 or December 1.
  - If this is a new account, the beginning date will be the date account was opened, and beginning balance will be zero.

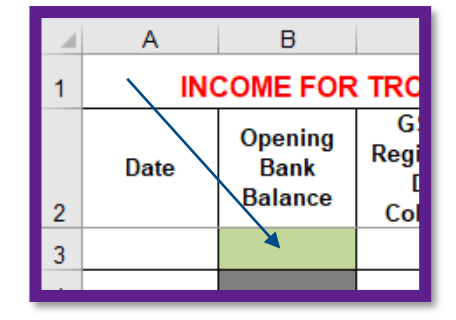

3. **Using your bank statements,** fill in the rest of this sheet by entering the date and amount deposited under the proper category in each row.

#### Make a separate entry for each item, as it appears on your statement.

You may insert additional rows, if necessary (see page 16). If adding rows, do not insert new rows near the top or near the bottom of the sheet, as this may interfere with the calculation formulas.

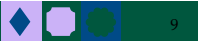

#### "Income" Tab

4. <u>**Product Program**</u>: There are separate columns for money received from the girls' sales and money received from council as proceeds.

| b:       |                |                                                    |                               |                                                         |
|----------|----------------|----------------------------------------------------|-------------------------------|---------------------------------------------------------|
| Fall Pro | oduct<br>SIT S | Fall Product<br>Proceeds<br>received from<br>GSSWT | Cookie<br>Program<br>DEPOSITS | Cookie<br>Program<br>Proceeds<br>received from<br>GSSWT |

If the money was turned in from sales, enter it in the "Fall Product Deposits" or "Cookie Program Deposits" column, depending on which program you are reporting.

If the money was deposited into your account by council as *proceeds* from Product Program, enter it in the "Fall Product Proceeds received from GSSWT" or the "Cookie Program Proceeds received from GSSWT" column. (See chart on next page)

5. After entering all income, <u>scroll to the bottom of the "Income"</u> <u>sheet</u>.

At the bottom, following the activity input rows, enter the <u>ending bank balance</u> from the <u>last</u> bank statement of the reporting period.

Finally, enter the amount of "undeposited cash" in the appropriate cell. **Undeposited cash should not exceed \$25.00.** 

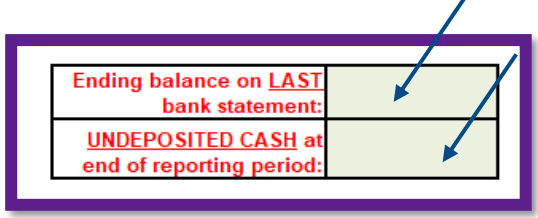

| Money Deposited because:                            | Fall Product<br>DEPOSITS | Fall Product<br>Proceeds<br>Received from<br>GSSWT | Cookie<br>Program<br>DEPOSITS | Cookie Program<br>proceeds received<br>from GSSWT |
|-----------------------------------------------------|--------------------------|----------------------------------------------------|-------------------------------|---------------------------------------------------|
| Girls turn in money for Fall Product they have sold | $\checkmark$             |                                                    |                               |                                                   |
| Council deposits Fall Product proceeds via ACH      |                          | V                                                  |                               |                                                   |
| Troop deposits cookie booth money                   |                          |                                                    | >                             |                                                   |
| Square transactions deposited for cookies           |                          |                                                    | >                             |                                                   |
| Girls turn in cookie money collected                |                          |                                                    | >                             |                                                   |
| Council deposits cookie proceeds via ACH            |                          |                                                    |                               | ✓                                                 |

Here is an example of how your "Income" page should look:

- 1. Troop number and Community
- 2. Beginning bank balance
- 3. Transaction dates and amounts
- 4. Product Program income
- 5. Ending bank balance and cash on hand

★ report cookie booth change separately, to keep a clear audit trail

#### "Income" Tab:

| < A                  | В                          | C                                                                                        | D                               | E                                            | F                               | G                            | н                       | -                                                 | J                                                        | K                                                  | L                                                                                                    | M                                         | N                                    | 0                            |
|----------------------|----------------------------|------------------------------------------------------------------------------------------|---------------------------------|----------------------------------------------|---------------------------------|------------------------------|-------------------------|---------------------------------------------------|----------------------------------------------------------|----------------------------------------------------|----------------------------------------------------------------------------------------------------|-------------------------------------------|--------------------------------------|------------------------------|
| INCO                 | ME FOR                     | TROOP #:                                                                                 | 1234 🚬                          | COMMUNI                                      | TY NAME:                        |                              | Z                       | $\rightarrow \rightarrow \rightarrow \rightarrow$ | $\rightarrow \rightarrow \rightarrow \rightarrow$        | $\rightarrow \rightarrow \rightarrow \rightarrow$  | < <be sure="" th="" to<=""><th>enter ending</th><th><mark>g bank bal</mark>a</th><th>ance at bottom of this sheet</th></be> | enter ending                              | <mark>g bank bal</mark> a            | ance at bottom of this sheet |
| Date                 | Opening<br>Bank<br>Balance | GSUSA<br>Membersh<br>ip<br>Registrati<br>on Fees<br>Collected                            | Group Dues<br>Collected         | Pins,<br>Badges,<br>Isignia,<br>Iform<br>Ims | Donation<br>Re <sup>S</sup> ved | Program<br>Fees<br>Collected | Field Trip<br>Income    | Fall<br>Product<br>DEPOSIT<br>S                   | Fall<br>Product<br>Proceeds<br>received<br>from<br>GSS¥T | Cookie<br>Program<br>DEPOSITS                      | Cookie<br>Program<br>Proceeds<br>received<br>from<br>GSS¥T                                                                  | Other<br>Money<br>Earning<br>Projects     | Other<br>Income                      | Notes and Comments           |
| 12/1/2024            | \$5,821.22                 |                                                                                          |                                 |                                              |                                 |                              |                         |                                                   |                                                          |                                                    |                                                                                                    |                                           |                                      |                              |
| 12/3/2024            | XXXXX                      |                                                                                          |                                 | +(   )                                       |                                 |                              |                         |                                                   | \$50.21                                                  |                                                    |                                                                                                    |                                           |                                      |                              |
| 12/5/2024            | XXXXX                      |                                                                                          |                                 | <b>⊨∖</b> +∕                                 |                                 |                              |                         |                                                   | 400.L1                                                   |                                                    |                                                                                                    |                                           | \$28.57                              | Wal Mart return              |
| 2/1/2025             | XXXXX                      |                                                                                          |                                 |                                              |                                 |                              |                         |                                                   |                                                          | \$6.325.00                                         |                                                                                                    |                                           | 420.01                               |                              |
| 2/7/2025             | XXXXX                      |                                                                                          |                                 |                                              |                                 |                              | \$134.99                |                                                   |                                                          |                                                    |                                                                                                    |                                           |                                      |                              |
| 2/8/2025             | XXXXX                      |                                                                                          |                                 |                                              |                                 |                              | •••••                   |                                                   |                                                          | \$6.575.00                                         |                                                                                                    |                                           |                                      |                              |
| 2/15/2025            | XXXXX                      | -                                                                                        | , ) <u> </u>                    |                                              |                                 |                              |                         |                                                   |                                                          | \$7,225,00                                         |                                                                                                    |                                           | N-                                   |                              |
| 2/22/2025            | XXXXX                      |                                                                                          | ·/                              |                                              |                                 |                              |                         |                                                   |                                                          | \$7,390,00                                         |                                                                                                    |                                           | -                                    |                              |
| 2/25/2025            | XXXXX                      |                                                                                          |                                 |                                              |                                 |                              |                         |                                                   |                                                          |                                                    |                                                                                                    | $\sim$                                    | \$300.00                             | re-deposit \$ for booth chan |
| 3/1/2025             | XXXXX                      |                                                                                          |                                 |                                              |                                 |                              |                         |                                                   |                                                          | \$7.035.00                                         |                                                                                                    |                                           |                                      |                              |
| 3/3/2025             | XXXXX                      |                                                                                          |                                 |                                              |                                 |                              |                         |                                                   |                                                          | \$1,055,00                                         |                                                                                                    |                                           |                                      |                              |
| 3/27/2025            | XXXXX                      |                                                                                          |                                 |                                              |                                 |                              | \$25.00                 |                                                   |                                                          |                                                    |                                                                                                    |                                           |                                      |                              |
| 3/27/2025            | XXXXX                      |                                                                                          |                                 |                                              |                                 |                              | \$100.00                |                                                   |                                                          |                                                    |                                                                                                    |                                           |                                      |                              |
| 4/24/2025            | XXXXX                      | \$150.00                                                                                 |                                 |                                              |                                 |                              | •                       |                                                   |                                                          |                                                    |                                                                                                    |                                           |                                      |                              |
| 4/19/2025            | XXXXX                      |                                                                                          |                                 |                                              |                                 |                              |                         |                                                   |                                                          |                                                    |                                                                                                    | \$625.00                                  |                                      | car wash                     |
| 4/21/2025            | XXXXX                      |                                                                                          |                                 |                                              |                                 |                              |                         |                                                   |                                                          |                                                    | \$17.25                                                                                                    | •                                         |                                      |                              |
| 5/15/2025            | XXXXX                      |                                                                                          |                                 |                                              |                                 | \$20.00                      |                         |                                                   |                                                          |                                                    |                                                                                                    |                                           |                                      |                              |
| 5/20/2025            | XXXXX                      |                                                                                          |                                 |                                              |                                 | \$20.00                      |                         |                                                   |                                                          |                                                    |                                                                                                    |                                           |                                      |                              |
|                      | XV. X                      |                                                                                          |                                 |                                              |                                 |                              |                         |                                                   |                                                          |                                                    |                                                                                                    |                                           |                                      |                              |
| >                    | XXXXX                      |                                                                                          |                                 |                                              |                                 |                              |                         |                                                   |                                                          |                                                    |                                                                                                    |                                           |                                      |                              |
| 3                    | XXXXX                      |                                                                                          |                                 |                                              |                                 |                              |                         |                                                   |                                                          |                                                    |                                                                                                    |                                           |                                      |                              |
|                      | XXXXX                      |                                                                                          |                                 |                                              |                                 |                              |                         |                                                   |                                                          |                                                    |                                                                                                    |                                           |                                      |                              |
|                      | XXXXX                      |                                                                                          |                                 |                                              |                                 |                              |                         |                                                   |                                                          |                                                    |                                                                                                    |                                           |                                      |                              |
|                      | XXXXX                      |                                                                                          |                                 | 2                                            |                                 |                              |                         |                                                   |                                                          |                                                    |                                                                                                    |                                           |                                      |                              |
| ,                    | XXXXX                      |                                                                                          |                                 | 5                                            |                                 |                              |                         |                                                   | - (                                                      |                                                    |                                                                                                    |                                           |                                      |                              |
|                      | XXXXX                      |                                                                                          |                                 |                                              |                                 |                              |                         |                                                   |                                                          | <b>4</b>                                           |                                                                                                    |                                           |                                      |                              |
|                      | XXXXX                      |                                                                                          |                                 |                                              |                                 |                              |                         |                                                   |                                                          |                                                    |                                                                                                    |                                           |                                      |                              |
|                      | XXXXX                      |                                                                                          |                                 |                                              |                                 |                              |                         |                                                   |                                                          |                                                    |                                                                                                    |                                           |                                      |                              |
|                      | XXXXX                      |                                                                                          |                                 |                                              |                                 |                              |                         |                                                   |                                                          |                                                    |                                                                                                    |                                           |                                      |                              |
|                      | XXXXX                      |                                                                                          |                                 |                                              |                                 |                              |                         |                                                   |                                                          |                                                    |                                                                                                    |                                           |                                      |                              |
|                      | XXXXX                      |                                                                                          |                                 |                                              |                                 |                              |                         |                                                   |                                                          |                                                    |                                                                                                    |                                           |                                      |                              |
|                      | XXXXX                      |                                                                                          |                                 |                                              |                                 |                              |                         |                                                   |                                                          |                                                    |                                                                                                    |                                           |                                      |                              |
|                      | XXXXX                      |                                                                                          |                                 |                                              |                                 |                              |                         |                                                   |                                                          |                                                    |                                                                                                    |                                           |                                      |                              |
|                      | XXXXX                      |                                                                                          |                                 |                                              |                                 |                              |                         |                                                   |                                                          |                                                    |                                                                                                    |                                           |                                      |                              |
| 7                    | XXXXX                      |                                                                                          |                                 |                                              |                                 |                              |                         |                                                   |                                                          |                                                    |                                                                                                    |                                           |                                      |                              |
| TOTALS               |                            | +150.00                                                                                  | +0.00                           | +0.00                                        | +0.00                           | +40.00                       | #259.99                 | +0.00                                             | <b>#50 2</b>                                             | +25 605 00                                         | +17.25                                                                                                    | <b>*</b> £25.00                           | \$220 F7                             |                              |
| 8 <b>TOTALS</b><br>9 | Ending<br>CAS<br>report    | \$150.00<br>balance on<br><u>LAST bank</u><br>H at end of<br>ting period:<br>d be <\$25) | \$0.00<br>\$11,252.43<br>\$0.00 | \$0.00                                       | 5                               | \$40.00<br>To                | \$259.99<br>receive a t | \$0.00<br>"[<br>az deduction                      | \$50.2<br>Donations m                                    | 1  \$35,605.00<br>ade directly to<br>st make donat | \$17.25<br>troops ARE                                                                                                    | \$625.00<br>NOT tax ded<br>T, who will fo | \$328.57<br>uctible.<br>rward the de | onation to the troop.        |
| < >                  | (                          | Income                                                                                   | Expenses                        | s Finar                                      | nce Repor                       | t Cover S                    | heet                    | +                                                 |                                                          |                                                    |                                                                                                    |                                           |                                      |                              |

#### 2. "Expenses" Tab:

The "Expenses" tab records the payments from your Community/troop bank account.

Your expense sheet should reflect only the money paid out of your bank account during the reporting period.

If the money was not paid from your account during the reporting period, it should not appear on your expense sheet.

<u>Remember that cash withdrawals and electronic transfers (except those initiated by GSSWT)</u> <u>are not permitted from Community/troop accounts.</u>

The troop number and Community name in the first row will automatically carry over from your entry on the Income Tab:

|   | Α                     | В | С | D    | E | F       | G | Н | 1 |  |
|---|-----------------------|---|---|------|---|---------|---|---|---|--|
| 1 | EXPENSES FOR TROOP #: |   |   | 1234 |   | COMMUNI | Z |   |   |  |
|   |                       |   |   |      |   |         |   |   |   |  |

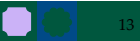

#### "Expenses" Tab:

- 1. Click on the "Expenses" tab. **Using your bank statements,** enter all expenses for the Community/troop during the reporting period, as they appear on your bank statement, by entering the date and amount paid under the proper category in each row.
- 2. **Make a separate entry for each item.** You may insert rows if necessary (see page 16).
- 3. If your bank has charged a "Cash Deposit Fee" or "Cash Processing Fee" for your *product program <u>deposits</u>* (shown as "Consolidated Broadway Services" on Broadway accounts), be sure to enter this fee in the correct column, so that it will display correctly on the cover sheet. *The fee must appear in the correct section of the cover sheet to be flagged for reimbursement:*

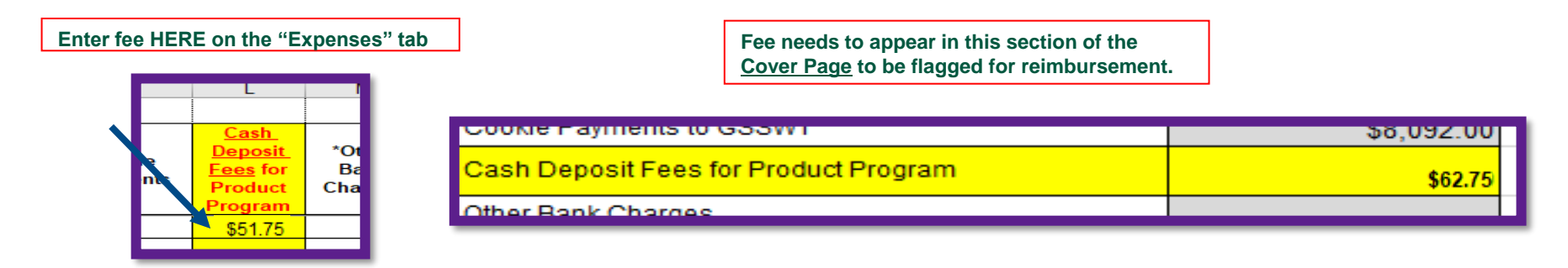

#### "Expenses" Tab:

Here is an example of how your "Expenses" page should look:

#### 1. Transaction dates

2. Transaction amounts

3. Cash deposit fees

report cookie booth change separately, to keep a clear audit trail

|    | A                 | В                                                | С                                                                       | D                                                | E                 | F                                                                                           | G                      | Н                                           | 1                           | J                                  | K                      |                                                                                       | M                                                             | N                 | 0                                                                                                    |
|----|-------------------|--------------------------------------------------|-------------------------------------------------------------------------|--------------------------------------------------|-------------------|---------------------------------------------------------------------------------------------|------------------------|---------------------------------------------|-----------------------------|------------------------------------|------------------------|---------------------------------------------------------------------------------------|---------------------------------------------------------------|-------------------|----------------------------------------------------------------------------------------------------|
| 1  |                   | EXPENSES FO                                      | R TROOP #:                                                              | 1234                                             |                   | COMMUN                                                                                      | ITY NAME:              | Z                                           |                             |                                    |                        |                                                                                       |                                                               |                   |                                                                                                    |
| 2  | Date              | GSUSA<br>Membership<br>Registration<br>Fees Paid | Pins,<br>Badges,<br>Insignia,<br>other<br>Uniform<br>items<br>Purchased | Meeting<br>Supplies,<br>crafts/food/<br>beverage | Group<br>Supplies | Program fees paid<br>on behalf of<br>members (camping<br>fees, council event<br>fees, etc.) | Field Trip<br>Expenses | Community<br>Service<br>Project<br>Expenses | Charitable<br>Contributions | Fall<br>Product<br>ACH to<br>GSS¥T | Cookie ACH<br>to GSS¥T | Cash<br>Deposit<br>Eees<br>Charged<br>by Bank for<br>Product<br>Program <sup>**</sup> | *Other<br>Bank<br>Charges<br>(NOT<br>cash<br>deposit<br>fees) | Other<br>Expenses | Notes and Comments                                                                                                    |
| 3  | 12/5/2024         |                                                  |                                                                         | 1                                                | \$24.29           |                                                                                             |                        |                                             |                             |                                    |                        |                                                                                       |                                                               |                   | food for party                                                                                                    |
| 4  | 12/5/2024         |                                                  |                                                                         |                                                  | \$186.20          |                                                                                             |                        |                                             |                             |                                    |                        |                                                                                       |                                                               |                   | food for party                                                                                                    |
| 5  | 12/12/2024        |                                                  |                                                                         |                                                  |                   | \$490.00                                                                                    |                        |                                             |                             |                                    |                        |                                                                                       |                                                               |                   | babysitting/CPB badge                                                                                                    |
| 6  | 12/12/2024        |                                                  |                                                                         | \$29.94                                          |                   |                                                                                             |                        |                                             |                             |                                    |                        |                                                                                       |                                                               |                   |                                                                                                    |
| 7  | 12/13/2024        |                                                  |                                                                         |                                                  | \$70.83           |                                                                                             |                        |                                             |                             |                                    |                        |                                                                                       |                                                               |                   |                                                                                                    |
| 8  | 12/19/2024        |                                                  |                                                                         | \$31.00                                          |                   |                                                                                             |                        |                                             |                             |                                    |                        |                                                                                       |                                                               |                   |                                                                                                    |
| 9  | 1/5/2025          |                                                  | \$40.00                                                                 |                                                  |                   |                                                                                             |                        |                                             |                             |                                    |                        |                                                                                       |                                                               |                   |                                                                                                    |
| 10 | 1/9/2025          |                                                  |                                                                         | \$15.72                                          |                   |                                                                                             |                        |                                             |                             |                                    |                        |                                                                                       |                                                               |                   |                                                                                                    |
| 11 | 1/12/2025         |                                                  |                                                                         |                                                  |                   | \$140.00                                                                                    |                        |                                             |                             |                                    |                        |                                                                                       |                                                               |                   | Cookie Rally                                                                                                    |
| 12 | 1/15/2025         |                                                  |                                                                         |                                                  |                   |                                                                                             |                        |                                             | \$200.00                    |                                    |                        |                                                                                       |                                                               |                   | CA wildfire relief                                                                                                    |
| 13 | 1/17/2025         |                                                  |                                                                         |                                                  | \$494.00          |                                                                                             |                        |                                             |                             |                                    |                        |                                                                                       |                                                               |                   | troop t-shirts                                                                                                    |
| 14 | 1/23/2025         |                                                  |                                                                         | \$45.92                                          |                   |                                                                                             |                        |                                             |                             |                                    |                        |                                                                                       |                                                               |                   |                                                                                                    |
| 15 | 1/26/2025         |                                                  |                                                                         |                                                  |                   | \$60.00                                                                                     |                        |                                             |                             |                                    |                        |                                                                                       |                                                               |                   | Archery                                                                                                    |
| 16 | 1/27/2025         |                                                  |                                                                         |                                                  |                   |                                                                                             | \$71.18                |                                             |                             |                                    |                        |                                                                                       |                                                               | 47                |                                                                                                    |
| 17 | 1/27/2025         |                                                  |                                                                         |                                                  |                   |                                                                                             | \$20.00                |                                             |                             |                                    |                        |                                                                                       |                                                               | 1                 |                                                                                                    |
| 18 | 1/30/2025         |                                                  |                                                                         |                                                  |                   |                                                                                             |                        |                                             |                             |                                    |                        |                                                                                       |                                                               | \$300.00          | check for booth change                                                                                                    |
| 19 | 1/30/2025         |                                                  |                                                                         |                                                  |                   | \$60.00                                                                                     |                        |                                             |                             |                                    |                        |                                                                                       |                                                               |                   | Archery                                                                                                    |
| 20 | 1/31/2025         | \$50.00                                          |                                                                         |                                                  |                   |                                                                                             |                        |                                             |                             |                                    |                        |                                                                                       |                                                               |                   |                                                                                                    |
| 21 | 2/13/2025         |                                                  |                                                                         |                                                  |                   |                                                                                             |                        | • •                                         |                             |                                    | \$8,919.23             |                                                                                       |                                                               |                   |                                                                                                    |
| 22 | 2/17/2025         |                                                  |                                                                         |                                                  |                   | \$40.00                                                                                     |                        |                                             |                             |                                    |                        |                                                                                       |                                                               |                   | Eco-Explorers                                                                                                    |
| 23 | 2/27/2025         |                                                  |                                                                         |                                                  |                   |                                                                                             |                        |                                             |                             |                                    | \$15,227.53            |                                                                                       |                                                               |                   |                                                                                                    |
| 24 | 2/28/2025         |                                                  |                                                                         |                                                  | L                 |                                                                                             |                        |                                             |                             |                                    |                        | \$51.75                                                                               |                                                               |                   |                                                                                                    |
| 25 | 3/6/2025          |                                                  |                                                                         |                                                  |                   |                                                                                             | \$591.66               |                                             |                             |                                    |                        |                                                                                       |                                                               |                   | supplies for camp trips                                                                                                    |
| 26 | 3/13/2025         |                                                  |                                                                         |                                                  |                   |                                                                                             |                        |                                             |                             |                                    | \$2,498.99             |                                                                                       |                                                               |                   |                                                                                                    |
| 27 | 3/31/2025         |                                                  |                                                                         |                                                  | _                 |                                                                                             |                        |                                             |                             |                                    |                        | \$11.00                                                                               |                                                               |                   |                                                                                                    |
| 28 | 4/10/2025         | \$550.00                                         |                                                                         |                                                  |                   |                                                                                             |                        |                                             |                             |                                    |                        |                                                                                       |                                                               |                   |                                                                                                    |
| 29 | 4/11/2025         | \$500.00                                         |                                                                         |                                                  |                   |                                                                                             |                        |                                             |                             |                                    |                        |                                                                                       |                                                               |                   |                                                                                                    |
| 30 | 4/24/2025         | \$150.00                                         |                                                                         |                                                  |                   |                                                                                             |                        |                                             |                             |                                    |                        |                                                                                       |                                                               |                   |                                                                                                    |
| 31 | 4/29/2025         |                                                  |                                                                         |                                                  |                   | \$112.00                                                                                    |                        |                                             |                             |                                    | <b></b>                |                                                                                       |                                                               |                   | Bridging                                                                                                    |
| 32 | 4/29/2025         |                                                  |                                                                         |                                                  |                   |                                                                                             |                        |                                             |                             | -                                  |                        |                                                                                       | \$36.75                                                       |                   | ordered new checks                                                                                                    |
| 33 | 4/30/2025         |                                                  |                                                                         | \$68.06                                          |                   |                                                                                             |                        |                                             |                             |                                    |                        |                                                                                       |                                                               |                   |                                                                                                    |
| 34 | 4/30/2025         |                                                  |                                                                         | \$33.77                                          |                   |                                                                                             |                        |                                             |                             |                                    |                        |                                                                                       |                                                               |                   |                                                                                                    |
| 35 | 4/30/2025         |                                                  | \$524.99                                                                |                                                  |                   |                                                                                             |                        |                                             |                             |                                    | 1                      |                                                                                       |                                                               |                   | Bridging                                                                                                    |
| 36 |                   |                                                  |                                                                         |                                                  |                   |                                                                                             |                        |                                             |                             |                                    |                        |                                                                                       |                                                               |                   |                                                                                                    |
| 37 | TOTALS            | \$1,250.00                                       | \$564.99                                                                | \$224.41                                         | \$775.32          | \$902.00                                                                                    | \$682.84               | \$0.00                                      | \$200.00                    | \$0.00                             | \$26,645.75            | \$62.75                                                                               | \$36.75                                                       | \$300.00          |                                                                                                    |
| 39 |                   |                                                  |                                                                         |                                                  |                   | *GSSWT appr                                                                                 | oved banks             | s should not                                | charge monthly              | foos Noti                          | i<br>fiv the finance   | i<br>o donartmor                                                                      | :<br>It immedia                                               | toly if this h    | annone                                                                                                    |
| 40 |                   |                                                  |                                                                         |                                                  |                   | ** Th                                                                                       | is is the fe           | e charged by                                | v the bank for c            | ash denos                          | its This is N(         | )T the troop                                                                          | navment t                                                     | GSSWT             | in hhere in the second second s |
| 41 |                   |                                                  |                                                                         |                                                  |                   |                                                                                             | no io tile le          | o churgeu D                                 | and ballk for c             | uon acpos                          | 13. 1113 13 14         |                                                                                       | payment                                                       |                   |                                                                                                    |
|    |                   |                                                  | -                                                                       |                                                  |                   |                                                                                             | ······                 |                                             |                             |                                    |                        | ę                                                                                     | ş                                                             |                   | ·                                                                                                    |
|    | $\langle \rangle$ | Incom                                            | e Expens                                                                | Ses Finar                                        | nce Report        | Cover Sheet                                                                                 | +                      |                                             |                             |                                    |                        |                                                                                       |                                                               |                   |                                                                                                    |

#### **Inserting or Deleting Rows**

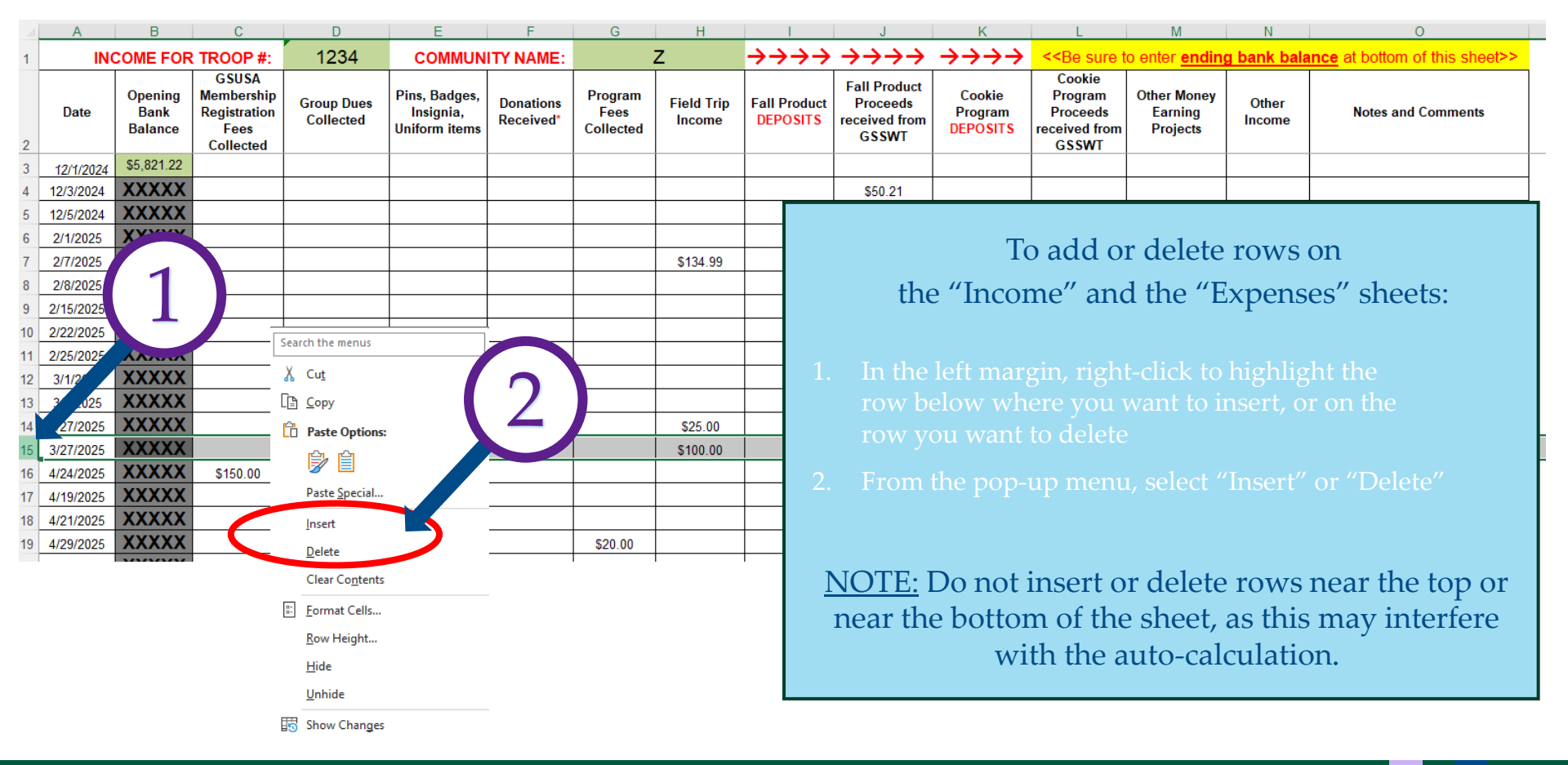

|        | Cu                                                 | FINAN(                            | CE REPO                                              | RT COVER          | SHEET                              | (R         | ev. April 2025) |  |  |
|--------|----------------------------------------------------|-----------------------------------|------------------------------------------------------|-------------------|------------------------------------|------------|-----------------|--|--|
|        |                                                    | Each signer may sig               | gn a separa                                          | te cover page     | if preferred.                      | 5/24/2026  |                 |  |  |
| し      | I his report is for the period:                    | 12/1/20/                          | 24                                                   | to                | 5/31/2                             |            | N N             |  |  |
| 2      | Troop #                                            | 1234                              |                                                      |                   |                                    |            |                 |  |  |
| $\sim$ | (you must ente                                     | er this number on the A           | <i>noome</i> tab)                                    | Maluntara         | C                                  | okio Emi   | th              |  |  |
|        | Community Name:                                    | er this name on the Ar            | come tabl                                            | volunteer:        |                                    | okie Silii | anual entry     |  |  |
| 2      | Trees Dreason Level                                | 1/C                               |                                                      |                   | # of Degistered Cit                | 101        | 40              |  |  |
| 2      | Hoop Program Level.                                | manual ent                        | ry                                                   |                   | # 01 Negistered dil                |            | manual entry    |  |  |
|        |                                                    | Column A                          |                                                      |                   |                                    |            | Column B        |  |  |
|        | Income Description                                 | Amount                            |                                                      | Expense           | Description                        |            | Amount          |  |  |
| 4      | Opening Bank Balance                               | \$5,821.22                        |                                                      |                   | 6                                  |            | Expenses        |  |  |
|        |                                                    |                                   | GSUSA Mer                                            | nbership Regist   | ation fees paid                    |            | \$1 250 00      |  |  |
|        | 5                                                  | Income                            | Pins, badge                                          | s, insignia & oth | er uniform items purchase          | d          | \$564.99        |  |  |
|        | GSUSA Membership Registration fees                 |                                   | Meeting sup                                          | olies (crafts, fo | od beverages)                      |            |                 |  |  |
|        | collected                                          | \$150.00                          |                                                      |                   |                                    |            | \$224.41        |  |  |
|        | Group dues                                         | \$0.00                            | Group Supp                                           | lies              |                                    |            | \$775.32        |  |  |
|        | Pins, badges, insignia & other uniform             | \$0.00                            | Program fee                                          | s paid on behal   | fofmembers                         |            | \$002.00        |  |  |
|        | nems conected                                      | \$0.00                            | (camping te                                          | es, council ever  | it iees, etc.)                     |            | \$902.00        |  |  |
|        | Donations Received                                 | \$0.00                            | Held Trip Ex                                         | penses            |                                    |            | \$682.84        |  |  |
|        | Program Fees Collected                             | \$40.00                           | Community S                                          | Service Project   | Expenses                           | _          | \$0.00          |  |  |
|        | Field Trip Money Collected                         | \$259.99                          | Charitable C                                         | ontributions      |                                    | _          | \$200.00        |  |  |
|        | Fall Product Deposits                              | \$0.00                            | Conkie ACH                                           | to GSSWT          |                                    |            | \$26 645 75     |  |  |
|        | Cookie Program Deposits                            | \$25 605 00                       | Cash Deposi                                          | t Fees charged t  | w bank for Product Program         |            | \$62.75         |  |  |
|        | Cookie Program Proceeds received from              | \$35,005.00                       | Other Bank                                           | Charges           |                                    |            | \$02.75         |  |  |
|        | GSSWT                                              | \$17.25                           | \$17.25 (please describe below)                      |                   |                                    |            |                 |  |  |
|        | (please describe below)                            | \$625.00                          |                                                      |                   | ordered new chec                   |            |                 |  |  |
|        |                                                    | <u> </u>                          |                                                      |                   | ordered new chee                   |            |                 |  |  |
|        | car wash fund-raise                                | ソ                                 | Other Exper                                          | ISES              |                                    |            | \$300.00        |  |  |
|        | Other Income<br>(please describe below)            | \$328.57                          | chack to Margia Garcia for cookia booth change       |                   |                                    |            |                 |  |  |
|        |                                                    |                                   | check to margie our car for cookie booth change      |                   |                                    |            |                 |  |  |
|        | Wal Mart return, re-deposited cook                 | ie booth change                   | EXPENSE T                                            | OTAL              |                                    |            | \$31,644.81     |  |  |
| 7a     | Income Total:                                      | \$42,897.24                       |                                                      |                   | Bank Name                          |            |                 |  |  |
| 7b     | Expense Total:                                     | \$31,644.81                       | (9)                                                  |                   | Frost                              |            |                 |  |  |
| 8a     | minus Expense Total                                | \$11,252.43                       |                                                      | Account #         | (1                                 | 2345678    | 9               |  |  |
|        | Bank Account Balance (from last                    |                                   | Author                                               | ized Primary      | Signer                             | Quality    | - Comite        |  |  |
| 8b     | Statement of reporting period):<br>SHOULD EQUAL 8a | \$11.252.43                       | (                                                    | please print):    |                                    | COOKI      | e Smith         |  |  |
| J      | Undeposited Cash: <u>(SHOULD BE &lt;\$25</u>       | \$0.00                            | uthorized                                            | Co. oignor (pl    |                                    | Suzio      | Scout           |  |  |
| _      | Equals Total Available Balance                     | \$11.252.43                       | \$11,252.43 uthorized Co-signer (please print) Suzie |                   |                                    |            |                 |  |  |
| 10     | If the Total Available Bala                        | <u>FO</u><br>nce is over \$100, p | R JUNE RI<br>Ilease desc                             | EPORT ONL'        | <u>/:</u><br>e plans and estimated | expense    | s below:        |  |  |
| 7      | If the troop is saving funds for                   |                                   |                                                      |                   |                                    |            |                 |  |  |
| N      | future travel, the troop must have                 | Troc                              | p is savin                                           | g for a trip to   | Japan in 2027. Esti                | mated c    | ost \$28,000.   |  |  |
|        | file with council                                  |                                   |                                                      | Activity & Tri    | p form on file with c              | buncil.    |                 |  |  |
|        |                                                    |                                   |                                                      |                   |                                    |            |                 |  |  |
| I ha   | ve viewed and approved this report:                |                                   |                                                      |                   |                                    |            |                 |  |  |
| C      | akie Smith                                         | -                                 | 210-5                                                | 55-1234           |                                    | 6/10       | 12025           |  |  |
|        | Primary Signer Signature                           |                                   | Phone #                                              |                   | Date                               |            |                 |  |  |
| 1 1/2  | ve viewed and approved this report:                |                                   |                                                      |                   |                                    |            |                 |  |  |
| &      | 1218 Scout                                         |                                   | 210-5                                                | 55-5678           |                                    | 6/10       | /2025           |  |  |
| ~      | Co-signer Signature                                |                                   | Phone #                                              |                   | Date                               |            |                 |  |  |
|        |                                                    |                                   |                                                      |                   |                                    |            |                 |  |  |

### 3. "Finance Report Cover Sheet" Tab:

All account signers must verify the report and hand-sign the Finance Report Cover Sheet. Electronic signatures are not accepted.

The dollar amounts on the *Finance Report Cover Sheet* tab are carried over from the information you provide on the *Income* and *Expenses* tabs of this workbook.

The following sections (shaded green on the form) require user entry:

Section 1: Enter the beginning and ending dates for the reporting period: <u>June Report:</u> December 1 – May 31 <u>December Report:</u> June 1 – November 30

Section 2 : Enter the name of the volunteer preparing the report. Troop and Community are auto-filled from the *Income* Tab.

**Section 3:** Enter the troop program level (D/B/J/C/S/A), and number of registered girls. If the report is for a Community, leave this section blank.

Sections 5 & 6 Description Boxes: If applicable, enter descriptions for:

> Other Money Earning Projects > Bank Charges (*other than Cash Deposit Fees*)

➢Other Income
➢Other Expenses

#### **NOTE:** Sections 8a and 8b must match. If not, go back and review report for errors.

Section 9: Bank and signer Information - Enter bank name and account number. *Type in* the names of authorized account signers. <u>DO NOT SIGN THIS SECTION</u>.Section 10: Describe future intentions for money over \$100 left in account.

*If the troop/group is saving funds for future travel, the troop/group must have an <u>Activity and Trip Form</u> on file with council.* 

#### **COMPLETE SECTION 10 FOR THE** <u>*JUNE REPORT ONLY*</u> DO NOT COMPLETE SECTION 10 FOR THE DECEMBER REPORT

### **Almost Done!**

- 1. Save the report to your computer, or to an external drive, by selecting the "Save As" function, then selecting a folder and giving the file a new name.
- 2. Print the *Finance Report Cover Sheet* tab.
- 3. <u>All</u> account signers should sign in the spaces provided on the cover sheet to confirm <u>they have reviewed and approved the report</u>.
  - Signature must be by hand. Electronic signatures will not be accepted.
  - ▶ For convenience, each signer may sign their separate cover sheet.
  - > If more than two signers, print a second cover sheet.
- 4. The report must include complete BANK STATEMENTS (**including copies of paid checks, if available**). Printouts of bank transactions are not accepted.
- 5. Receipts must be *complete and legible*; and show:
  - Date of purchase
- All items purchased
- Total amount
- Payment type
- 6. If receipt corresponds with a check, <u>write the check number on the receipt</u>.

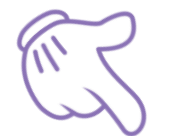

<u>Please copy no more than two receipts per page.</u>

For Hobby Lobby receipts, you may need to copy both front and back to include the date.

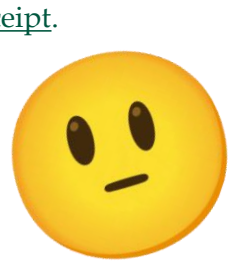

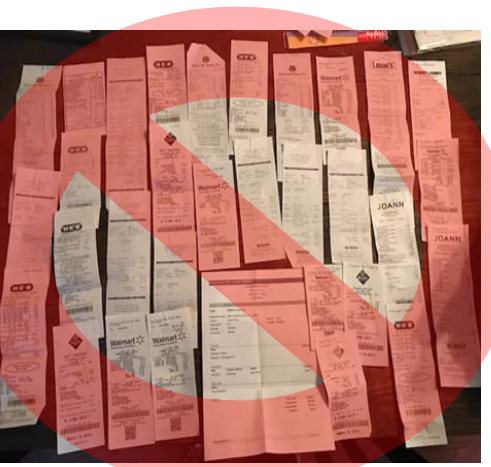

## Finance Reports – Where?

| Method:                               | Send Where?                                                                                                    | Remember To:                                                                                                    | NOTE:                                                                                                    |
|---------------------------------------|----------------------------------------------------------------------------------------------------|----------------------------------------------------------------------------------------------------|----------------------------------------------------------------------------------------------------|
| <b>Email</b><br>(preferred<br>method) | <u>customercare@girlscouts-swtx.org</u>                                                                        | <ul> <li>Include troop number in subject line</li> <li>Attach the following:         <ul> <li>Entire saved Excel workbook</li> <li>Scanned hand-signed cover page(s)</li> <li>All bank statements from reporting period</li> <li>Receipts for all expenses</li> </ul> </li> <li>Record the case number you will receive from GSSWT         <ul> <li>Make sure all copies are legible</li> </ul> </li> </ul> | <ul> <li>Depending on the size of your attachments, you may need to send multiple emails</li> <li>If sending for more than one troop or Community, send a separate email for each report</li> <li>All attachments must be in <u>PDF, JPG, or XLS</u> format</li> <li><u>DO NOT SEND SECURED LINKS</u></li> </ul> |
| Fax                                   | 210-349-2666                                                                                                   | <ul> <li>Send:</li> <li>All Excel workbook pages</li> <li>Hand-signed cover page(s)</li> <li>All bank statements from reporting period</li> <li>Receipts for all expenses</li> <li>Make sure all copies are legible</li> </ul>                                                                                                    | If sending for more than one troop or<br>Community, <b>send a separate fax for</b><br><b>each report.</b>                                                                                                    |
| Mail                                  | GSSWT<br>ATTN: Finance<br>811 N Coker Loop<br>San Antonio TX 78216                                             | Include:<br>> All Excel workbook pages                                                                                                    | Submit ONE COPY only                                                                                                    |
| Drop Box                              | After-hours drop box located<br>outside of Resource Center at<br>Sally Cheever Girl Scout<br>Leadership Center | <ul> <li>Hand-signed cover page(s)</li> <li><u>Copies</u> of all bank statements from reporting period</li> <li><u>Copies</u> of receipts for all expenses</li> </ul>                                                                                                    | <ul> <li>Do not send original receipts</li> </ul>                                                                                                    |
| Hand<br>Delivery                      | GSSWT Front Desk                                                                                               | Neep a copy for your records<br>Make sure all copies are legible                                                                                                    | <ul> <li>Submit ONE COPY only</li> <li>Do not send original receipts</li> <li>Please sign the delivery log as proof of delivery</li> </ul>                                                                                                    |

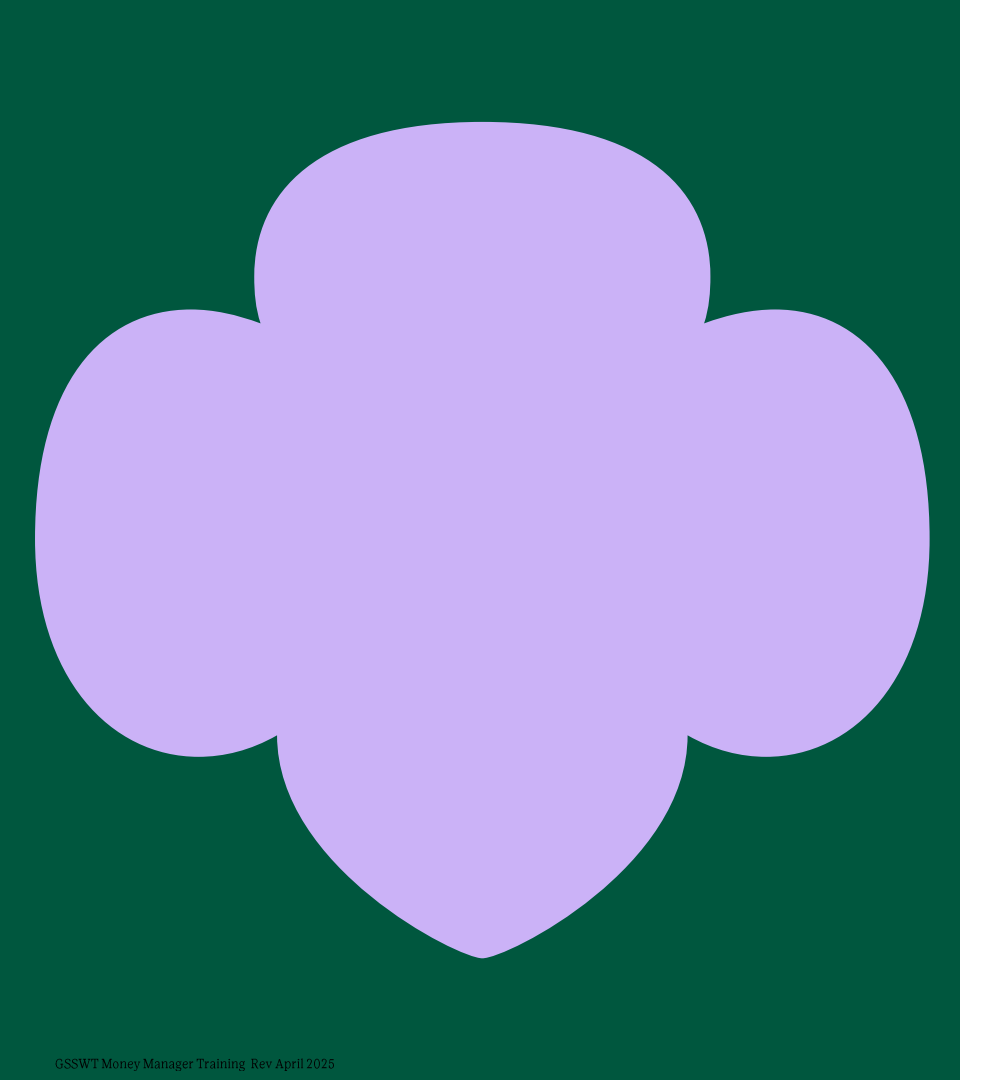

### Congratulations!

You have completed your finance report!

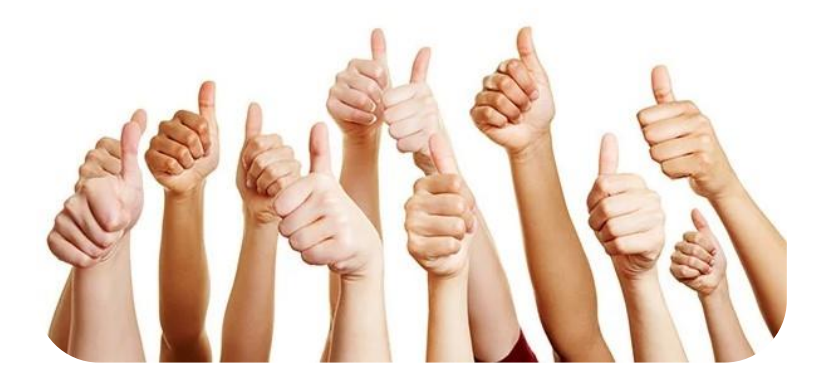

You can find additional information on Money Management in the <u>Managing Troop/Group Finances Manual</u>